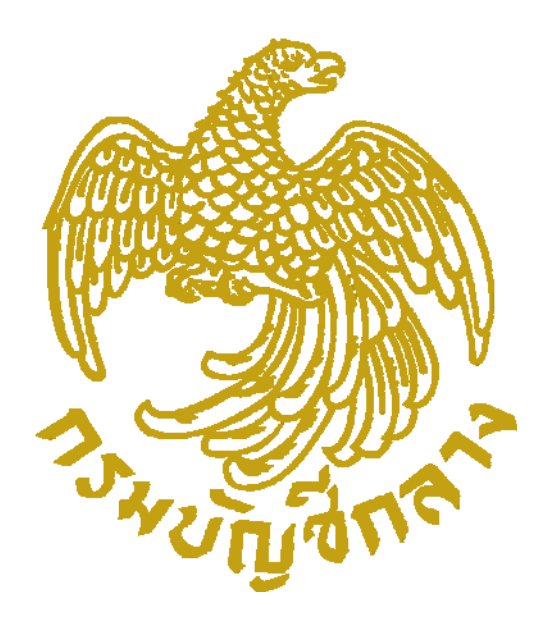

# คู่มือการใช้งาน CGD DirectPayment Token Key และ แนวทางแก้ปัญหาการเข้าระบบงาน

เอกสารนี้เป็นส่วนหนึ่งของโครงการระบบจ่ายตรงเงินเดือนและค่าจ้างประจำสำหรับส่วนราชการ (e - Payroll) งานบุคลากร กลุ่มงานพัฒนาระบบงาน 1 ศูนย์เทคโนโลยีสารสนเทศ กรมบัญชีกลาง กระทรวงการคลัง

ตุลาคม 2559

# การใช้งาน CGD DirectPayment Token Key ในระบบจ่ายตรงเงินเดือนและค่าจ้างประจำ

ระบบจ่ายตรงเงินเดือนและค่าจ้างประจำ เป็นระบบที่มีการทำงานแบบ Web Application ทำงานผ่านเครือข่าย อินเตอร์เน็ต ระบบจึงมีจำเป็นต้องคำนึงถึงความปลอดภัยของข้อมูล โดยระบบจ่ายตรงเงินเดือนฯ ได้นำเอาอุปกรณ์ CGD DirectPayment Token key เป็นกุญแจไขพิสูจน์ตัวตน และมีการกำหนดสิทธิ์ผู้ใช้งานตามภารกิจหน้าที่ของแต่ละคน เมื่อ ส่วนราชการเข้าร่วมโครงการจ่ายตรงเงินเดือนและค่าจ้างประจำ ท่านจะได้รับการจัดสรรอุปกรณ์นี้เพื่อใช้ในการเข้าระบบงาน โดยอุปกรณ์ Token key จะมีลักษณะภายนอกคล้าย Thumb drive ดังภาพด้านล่าง

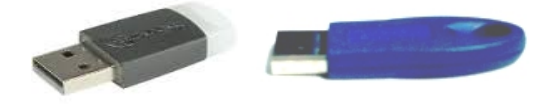

การพิสูจน์ตัวตน (Authentication) เป็นการตรวจสอบหลักฐานเพื่อแสดงว่าเป็นบุคคลนั้นจริง การพิสูจน์ตัวตน จึงเป็นส่วนที่ สำคัญที่สุดเพราะเป็นขั้นตอนแรกของการเข้าใช้ระบบ ผู้เข้าใช้ระบบต้องถูกยอมรับจากระบบว่าสามารถเข้าสู่ระบบได้ การ พิสูจน์ ในขั้นแรกผู้ใช้จะทำการแสดงหลักฐานที่ใช้ในการพิสูจน์ตัวตนต่อระบบ ซึ่งในขั้นนี้ คือ การระบุตัวตน(Token Key) และ ในขั้นตอนต่อมาระบบจะทำการตรวจสอบหลักฐาน (รหัส Passphrase) ที่ผู้ใช้นำมากล่าวอ้างซึ่งก็คือการพิสูจน์ตัวตน หลังจาก ระบบได้ทำการตรวจสอบหลักฐานเรียบร้อยแล้ว ถ้ารหัสนั้นถูกต้องจึงอนุญาตให้เข้าสู่ระบบได้ และไปสู่ขั้นตอนการกำหนดสิทธิ์ หากหลักฐานที่ระบุไม่ถูกต้องผู้ใช้จะถูกปฏิเสธจากระบบ

<mark>การกำหนดสิทธิ์</mark> (Authorization) คือ ข้อจำกัดของบุคคลที่เข้ามาในระบบว่าบุคคลคนนั้นสามารถทำอะไรกับระบบได้บ้าง หรือ อนุญาตให้สามารถเข้าถึงข้อมูลของหน่วยงานใดได้บ้าง แต่ก่อนที่จะเข้ามาขั้นตอนการกำหนดสิทธิ์ได้ต้องทราบก่อนว่าบุคคลที่ เข้ามาในระบบนั้นคือใคร ด้วยขั้นตอนการพิสูจน์ตัวตนและต้องการพิสูจน์ตัวตนนั้นต้องถูกต้อง

### ข้อกำหนดความผิดพลาดการเข้าใช้งาน

 รหัส Passphrase กำหนดความผิด 10 ครั้งแบบต่อเนื่องแม้ปิดเครื่อง และ มีอายุการใช้งาน 3 ปี กล่าวคือ ระบบจะให้ยืนยันตัวตนด้วยอุปกรณ์ Token Key โดยให้ใส่รหัส PassPhrase และจะตรวจสอบกรณีที่ใส่รหัสผิด 10 ครั้ง แบบต่อเนื่องไปเรื่อยๆแม้ปิดเครื่อง เมื่อครบจำนวนอุปกรณ์จะถูก lock หรือปิดการใช้งานตัวเองทันที แต่หากสามารถใส่ถูกโดย ความผิดนั้นยังไม่ถึง 10 ครั้ง ระบบจะทำการล้างความผิดเพื่อเริ่มนับใหม่เมื่อเข้าใช้งานครั้งต่อไป และอุปกรณ์ Token Key จะ ถูกกำหนดให้สามารถใช้งานได้ในระยะเวลา 3 ปี โดยระบบจะตรวจสอบวันหมดอายุของอุปกรณ์ และจะแจ้งเตือนก่อน หมดอายุ 1 เดือน เพื่อแจ้งผู้ใช้งานให้ดำเนินการทำเรื่องขอต่ออายุ Token Key ให้สามารถใช้งานได้ต่อไป

2. รหัสผ่าน หรือ Password กำหนดความผิด 5 ครั้งแบบต่อเนื่อง และ รหัสผ่านจะมีอายุกำหนดการใช้ได้ใน ระยะเวลา 180 วันนับจากวันที่เริ่มเปลี่ยน Password ใหม่ กล่าวคือ เมื่อผ่านการยืนยันตัวตนผ่านแล้ว จะเข้ามาสู่การ ตรวจสอบสิทธิ ผู้ใช้งานจะต้องใส่รหัสผ่าน กำหนดให้ผิดได้ 5 ครั้ง เมื่อปิด IE หรือ ปิดเครื่อง ระบบจะเริ่มนับใหม่ แต่หากใส่ รหัสผิดครบ 5 ครั้งแบบต่อเนื่องรหัสผู้ใช้งานจะถูกระงับการใช้งานทันที รหัสผ่านเมื่อเข้าใช้งานครั้งแรก ระบบจะกำหนดรหัส ครั้งแรกไปให้แต่จะใช้ได้ครั้งเดียว โดยระบบจะบังคับให้เปลี่ยนรหัสผ่านใหม่ทันทีแต่ครั้งแรกที่ใช้งาน รหัสผ่านที่ใช้งานจะถูก กำหนดอายุการใช้งานอยู่ 180 วันหรือประมาณเกือบ 6 เดือน เมื่อครบกำหนดเวลาระบบจะบังคับให้ผู้ใช้งานจะต้องดำเนินการ เปลี่ยนรหัสผ่านใหม่ทันที เมื่อเริ่มเข้าร่วมโครงการจ่ายตรงเงินเดือนและค่าจ้างประจำ ผู้ใช้งานหรือผู้ปฏิบัติงานในระบบจะได้รับ

1. อุปกรณ์ CGD DirectPayment Token Key

2. เอกสารรหัสแบบปกปิด

แต่ก่อนที่จะใช้งานอุปกรณ์นี้ได้นั้นท่านต้องทำการติดตั้ง Software และทำการปรับสภาพแวดล้อมเครื่องที่จะใช้งานให้ เรียบร้อยก่อน ตามคู่มือ <u>http://epayroll.cgd.go.th/download/SetupManual.pdf</u>

เมื่อติดตั้งตามคู่มือเรียบร้อย ตรวจเอกสารรหัสที่ได้รับ เพื่อไม่ให้เกิดข้อผิดพลาดหรือถูกระงับการใช้งาน ดังคำอธิบายต่อไปนี้

| โครงการระบบจ่ายตรงเงินเดือนและค่าจ้างประจำ กรมบัญชีกลาง                                                                                            |
|----------------------------------------------------------------------------------------------------|
| ชื่อผู้รับ สำนักงาน xxxxxxxxxxxxxxx : xxxxx xxxxxxx (01FExxxx)                                                                                     |
| -<br>สำนักงาน xxxxxxxxxxxxxxxxxxxxxxxxxxxxxxxxxxxx                                                                                                 |
| ชื่อผู้ถืออุปกรณ์ Token Key: <b>XXXXX XXXXX</b> ( <b>0123456789123</b> )<br>หมายเลข Token Key: <b>01FEXXXX</b> รหัส Pass Phrase คือ <b>Aj1234!</b> |
| รหัสผู้ใช้งานในระบบ คือ <b>Pxxxxxxxx</b> รหัสผ่านเข้าระบบงานครั้งแรก คือ <u>0000001234</u> 2                                                       |
| <u>หมายเหตุ</u>                                                                                                    |
| 1. เพื่อหลีกเลี่ยงการถูกระงับใช้อุปกรณ์ Token Key เนื่องจากการระบุรหัส Pass Phrase ผิดพลาด                                                         |
| (ผิดพลาดสะสมรวมเกินจำนวน 10 ครั้ง)  ดังนั้น  โปรดระบุรหัสตามที่กำหนดเริ่มต้นให้ถูกต้องครบ 7 ตัวอักษร  กล่าวคือ                                     |
| ตัวที่ 1 คือ ตัวอักษรภาษาอังกฤษตัวพิมพ์ใหญ่ ตัวที่ 2 คือ ตัวอักษรภาษาอังกฤษตัวพิมพ์เล็ก                                                            |
| ตัวที่ 3 ถึง 6 คือ ตัวเลข ตัวที่ 7 คือ เครื่องหมายหรืออักขระพิเศษ                                                                                  |
| ( ท่านสามารถเปลี่ยนแปลงรหัส Pass Phrase หลังจากได้รับอุปกรณ์พร้อมเอกสารรหัสได้ โดยศึกษาวิธีเปลี่ยนจากคู่มือตามข้อ 2 )                              |
| <ol> <li>เมื่อเข้าสู่ระบบงานได้สำเร็จ ครั้งแรก ระบบจะบังคับให้เปลี่ยนรหัสผ่านทันที ดังนั้น ก่อนการใช้งาน ขอได้โปรดศึกษาและปฏิบัติตาม</li> </ol>    |
| รายละเอียดที่ปรากฏในคู่มือการใช้ CGD Direct Payment Token Key โดย Download คู่มือได้ที่ www.cgd.go.th เลือกหัวข้อ <b>ระบบงาน</b>                   |
| เลือก <b>จ่ายตรงเงินเดือนๆ</b> หรือ http://epayroll.cgd.go.th เพื่อเข้าสู่หน้าจอภาพหลักระบบจ่ายตรงเงินเดือนของกรมบัญชีกลาง เลือก                   |
| หัวข้อรายการ <b>Download เมนู  คู่มือ/</b> คู่มือการติดตั้ง CGD DirectPayment Token Key และการ Setup เครื่องคอมพิวเตอร์ก่อนการใช้งานระบบ  หรือ     |
| คู่มือการใช้งาน CGD DirectPayment Token Key และแนวทางแก้ไขปัญหา                                                                                    |

### ภาพที่ 1

 รหัส Pass Phase คือ รหัสผ่านอุปกรณ์เพื่อยืนยันพิสูจน์ตัวตน กำหนดมีจำนวน 7 หลัก ตามข้อกำหนดของระบบจ่ายตรง เงินเดือนและค่าจ้างประจำ หากใส่รหัสผิดเกิน 10 ครั้ง อย่างต่อเนื่องแม้ปิดเครื่อง อุปกรณ์ Token Key นี้จะถูกระงับการใช้ งานไปโดยอัตโนมัติ หากการใส่รหัสผิดนั้นยังไม่ถึง 10 ครั้งและสามารถใส่รหัสได้ถูกต้อง ค่าความผิดจะถูกล้างและเริ่มต้นนับใหม่ เมื่อมีการเข้าใช้ครั้งต่อไป เพื่อหลีกเลี่ยงการถูกระงับใช้อุปกรณ์ Token Key ดังนั้น โปรดระบุรหัสตามที่กำหนดเริ่มต้นให้ ถูกต้องครบ 7 ตัวอักษร ตามคำอธิบายแต่ละตัวอักษร ดังนี้

ตัวที่ 1 คือ ตัวอักษรภาษาอังกฤษ ตัวพิมพ์ใหญ่
ตัวที่ 2 คือ ตัวอักษรภาษาอังกฤษ ตัวพิมพ์เล็ก
ตัวที่ 3 ถึง 6 คือ ตัวเลขอารบิก
ตัวที่ 7 คือ เครื่องหมายหรืออักขระพิเศษ เช่น (!,@,#,^,\$,%,&,\* ฯลฯ)

- รหัส PassWord คือ รหัสผ่านที่ใช้กำหนดสิทธิการทำงาน เมื่อเข้าระบบครั้งแรก รหัสที่ระบบกำหนดให้ครั้งแรก (รหัสผ่านเข้าระบบงานครั้งแรก) และจะหมดอายุทันที ระบบจะบังคับให้เปลี่ยนรหัสผ่านใหม่ ข้อกำหนดการตั้งรหัสผ่าน
  - 2.1 ความยาวรหัสผ่านไม่น้อยกว่า 12 ตัวอักษร
  - 2.2 ต้องมีตัวอักษรอย่างน้อย 1 ตัว
  - 2.3 ต้องมีอักขระพิเศษอย่างน้อย 1 ตัว เช่น (!,@,#,\$,%,^,&,\*)
  - 2.4 รหัสผ่าน มีอายุการใช้งาน 180 วัน เมื่อถึงกำหนด ระบบจะบังคับให้เปลี่ยนรหัสผ่านใหม่ทันที

การเข้าระบบงานสามารถใช้เส้นทางการเข้าระบบ (URL) ดังนี้

**ทางที่ 1 เข้าผ่าน Website กรมบัญชีกลาง** <u>http://www.cgd.go.th</u> เลือก จ่ายตรงเงินเดือน

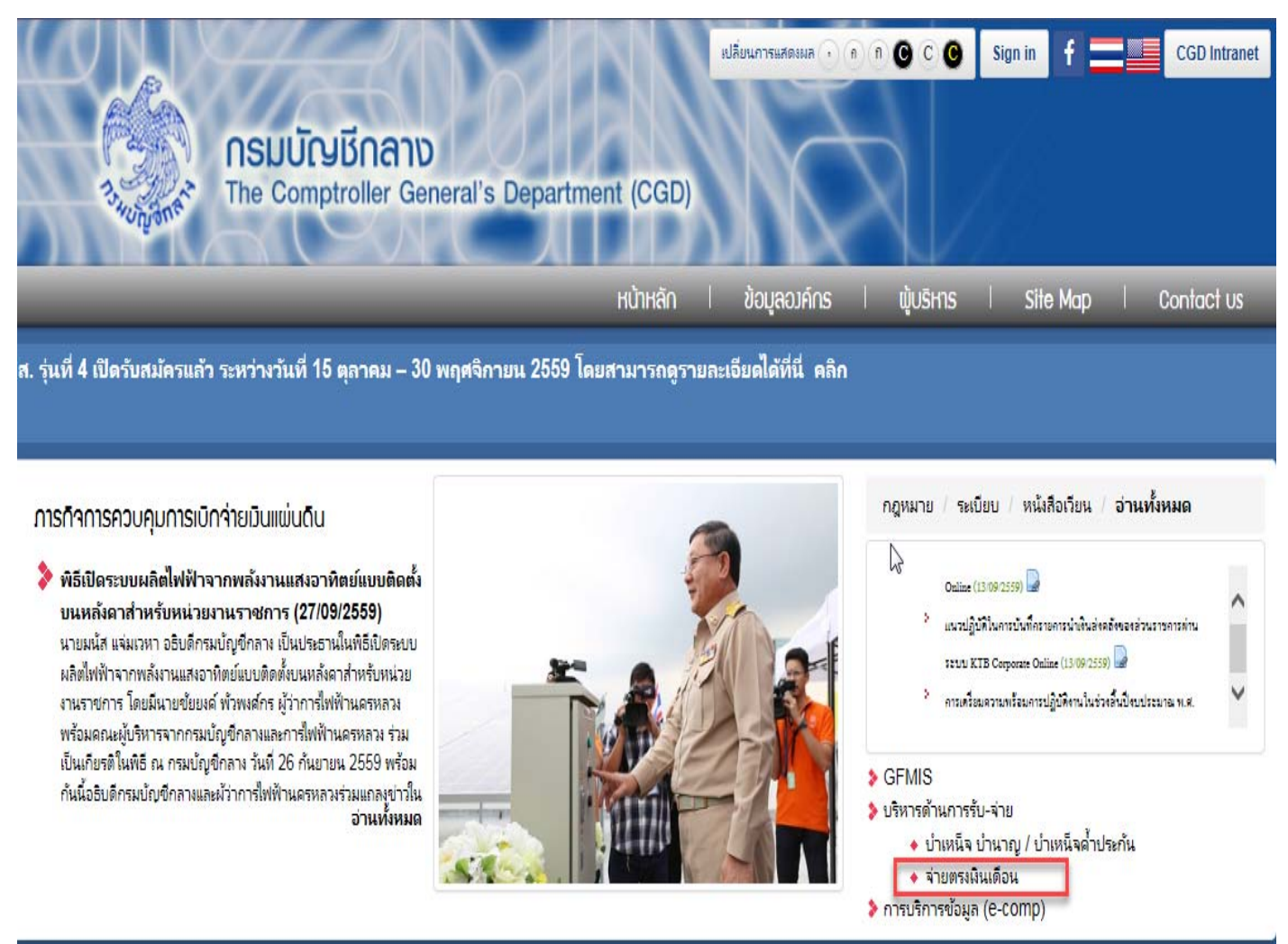

ภาพที่ 2

หรือ ถ้าที่ไม่สามารถเข้าผ่าน Website กรมบัญชีกลางได้ ผู้ใช้งานสามารถเข้าได้อีกทางที่ 2

#### ทางที่ 2 <u>http://epayroll.cgd.go.th</u>

| ระบบจ่ายตรงเงินเดือน<br>หน้าหลัก เกี่ยวกับ Direct Payment                                                                                                    | เของกรมบัญชีกลาง<br>Download ช่วยเหลื                                                                                             | iaการใช้งาน Contact Us                           |
|----------------------------------------------------------------------------------------------------|----------------------------------------------------------------------------------------------------|--------------------------------------------------|
| Welcome<br>ขอด้อนรับเข้าสู่ ระบบจ่ายตรงเงินเดือนของกรมบัญชีกลาง (I<br>ดำเนินการโอนเงินเดือน ค่าร่างประจำ ค่าดอบแทนและเงินอื่นที่จ่<br>ธนาคารพาณิชย์ของผู้มีสิทธิโดยตรง ซึ่งจะทำให้ผู้ใช้บริการได้รับผ<br>สามารถท่าการตรวจสอบผ่านทาง Internet                                                                                      | Direct Payment) ระบบจ่ายดรงเงินเดือนฯจะ<br>ายในลักษณะเดียวกับเงินเดือนเข่าบัญชั่งงินฝาก<br>ความสะดวกรวดเร็วในการตรวจสอบข้อมูล โดย | e-Service                                        |
| How to<br>Token key เป็นอุปกรณ์ที่ผู้ใช้งานใช้เป็นหลักฐานในการพิสูจน์                                                                                                    | Announce                                                                                                    | autioniciamentini                                |
| ด้วดนด่อระบบ ในการเข้าใช้ระบบจ่ายดรงเงินเดือนฯ ผ่านเครือ<br>ข่าย อุปกรณ์ Token key จะมีลักษณะภายนอกคล้าย Thumb<br>drive และใช้ทลักการ พิสูจน์ตัวดนคล้ายกับที่ธนาคารตรวจสอบ<br>ผู้ใช้งานบัตร ATM ของธนาคาร<br>ผู้ใช้ด้องทำการลงทะเบียน และ ยื่นแบบฟอร์ม เพื่อขอ รหัสผู้ใช้,<br>รหัสผ่าน และ Token key สำหรับเข้าใช้ระบบจ่ายตรงเงิน |                                                                                                    | มามรับ-250<br>บบขัดเครียมเงินสวัสดิการและหนี้สิน |
| เดือนาของกรมบัญชีกลาง โดยสามารถทำการลงทะเบียนออ<br>นไลน์ ได้ที่หน้า Web-site ในส่วนของ การลงทะเบียน ซึ่งเมื่อผู้<br>ใช้ทำการลงทะเบียนแล้ว และกรมบัญชีกลางตรวจสอบความถูก<br>ต้องและอนุมัติแล้ว ระบบจะจัดส่ง รหัสผูไข้งาน /รหัสผ่านพร้อม<br>Token key ที่ใช้สำหรับเข้าสู่ระบบให้ต่อไป                                               | new!! ประกาศ ศทส. กรมบัญชีกุลาง ได้ทำ                                                                                             | ระบบการประเมินผลการปฏิบัติราชการ                 |

ภาพที่ 3

หรือ หากถ้าไม่สามารถเข้าได้ทั้ง Website กรมบัญชีกลางได้ และ Webpage จ่ายตรงเงินเดือน ผู้ใช้งานสามารถเข้าระบบจ่าย ตรงเงินเดือนและค่าจ้างประจำได้อีกช่องทางนึง โดยช่องทางนี้ผู้ใช้งานจะต้องทำการเสียบอุปกรณ์ Token Key ที่ Port Usb ของเครื่องคอมพิวเตอร์ก่อนที่จะเลือกเข้าเส้นทางนี้ <u>https://directpayment.cgd.go.th</u>

## เริ่มการใช้งาน

1. เสียบอุปกรณ์ Token Key ที่ Port Usb ของเครื่องคอมพิวเตอร์

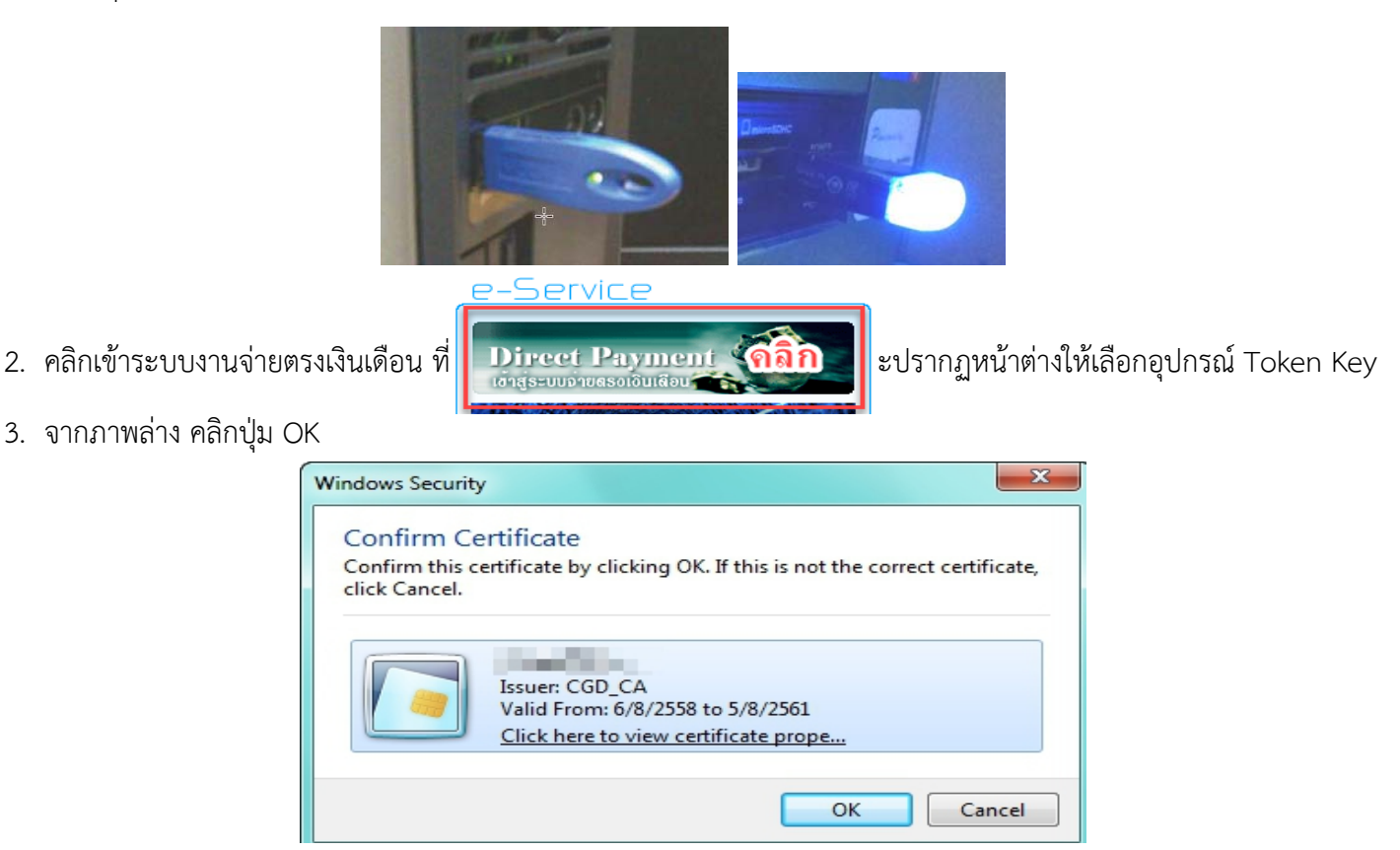

4. เมื่อคลิกปุ่ม OK จะปรากฏหน้าต่างให้ใส่รหัส PassPhrase จากภาพข้างล่าง ที่ช่อง Token Passphrase .. เพื่อยืนยันตัวตน

| Token Logon                      |                              | X                                                                                                   |
|----------------------------------|------------------------------|----------------------------------------------------------------------------------------------------|
|                                  | SafeNet Authentication Clier | 3 1566406505\164<br>5056645554606+001<br>100 554044561411631<br>75546456416441689<br>75546409997465 |
| Enterthe Token Pa<br>Token Name: | assphrase.                   |                                                                                                    |
| Token Passphrase                 | Current Language: EN         |                                                                                                    |
| Retries remaining b              | efore the token is locked: 9 | OK Cancel                                                                                           |

ถ้าใส่รหัส Pass Phrase ผิด จะเตือนเป็นจำนวนแบบนับถอยหลัง

5. เมื่อใส่รหัส PassPhrase ผ่านแล้ว จะมาถึงขั้นตอนการตรวจสอบสิทธิ จากจอภาพด้านล่างนี้ ให้ใส่ **รหัสผ่าน (Password)** 

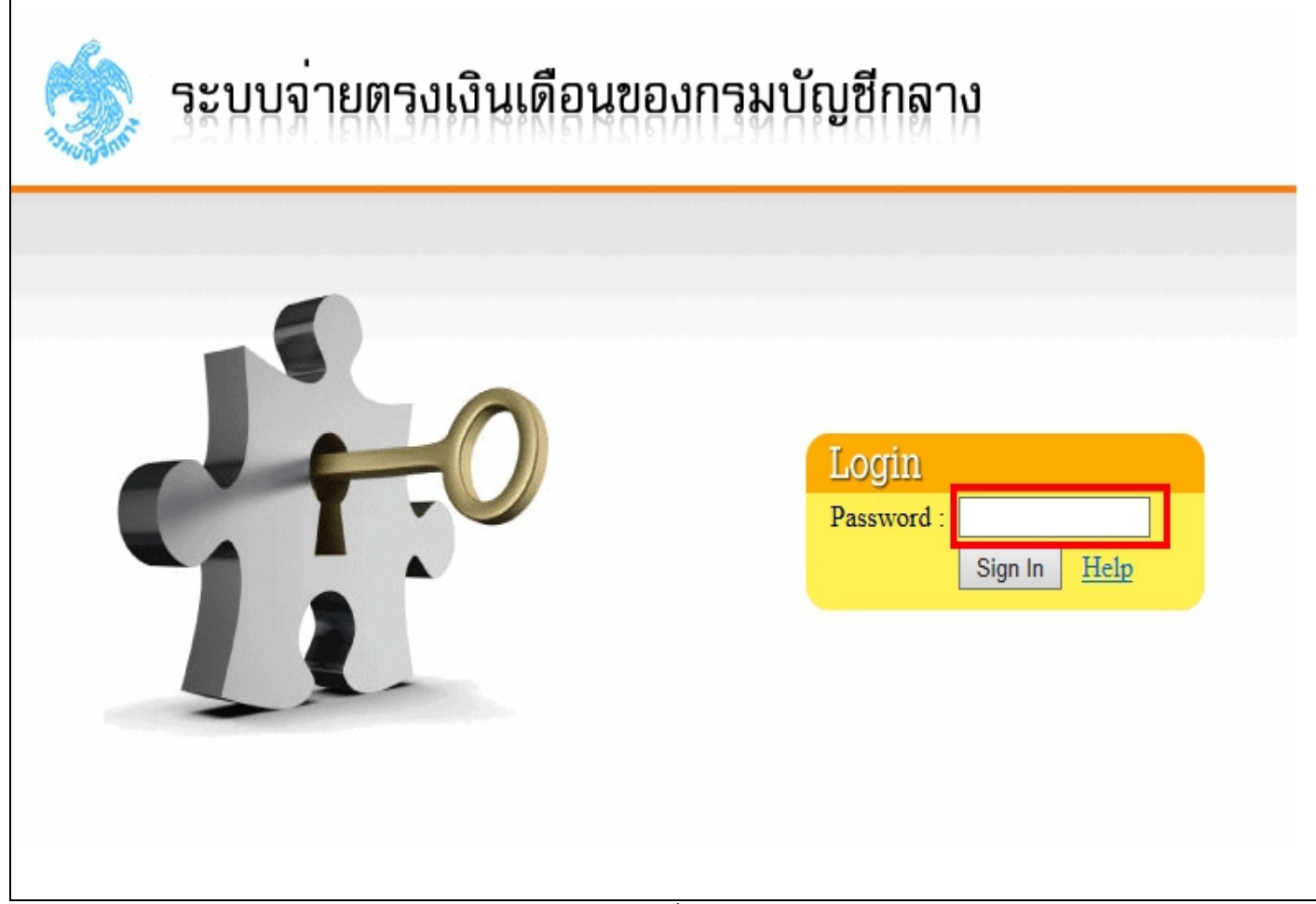

ภาพที่ 4

รหัสผ่าน (PassWord)

**กรณี อุปกรณ์ Token Key** เป็นการใช้งานครั้งแรก จากเอกสารรหัส ภาพที่ 1 ให้ใส่ **รหัสผ่านเข้าระบบงานครั้งแรก** เมื่อใส่ รหัสได้ถูกต้องจะปรากฎจอภาพให้ผู้ใช้งานเปลี่ยนรหัสผ่านใหม่ทันทีตามภาพที่ 5

**กรณี เป็นการการใช้งานในครั้งต่อไป** ให้ใส่ รหัสผ่านที่ผู้ใช้งานกำหนดเองตามข้อกำหนดการตั้งรหัสผ่าน

6. จอภาพเปลี่ยนรหัสใหม่ จอภาพนี้จะปรากฎเมื่อเป็นเริ่มใช้งานครั้งแรกของอุปกรณ์ token หรือจากการได้รับปรับปรุง อุปกรณ์ใหม่เนื่องจากอุปกรณ์ lock หรือ เมื่อครบกำหนดเวลา 180 วันนับแต่วันที่ตั้งรหัสผ่านใหม่ครั้งล่าสุด

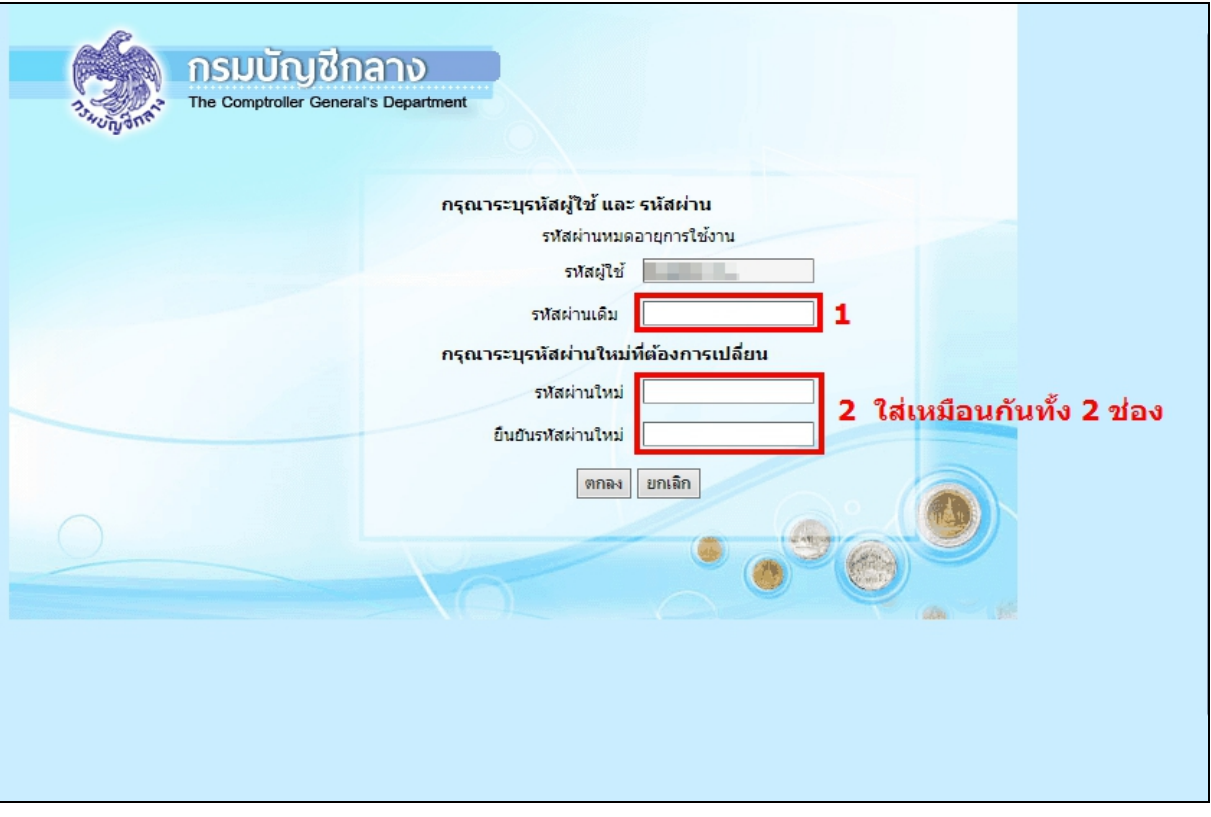

ภาพที่ 5

รทัสผู้ใช้ คือ รหัสอ้างอิงถึงบุคคลผู้ถือครอง Token Key ซึ่งในระบบจ่ายตรงเงินเดือนและค่าจ้างประจำ ผู้ใช้งานไม่จำเป็นต้อง ระบุ ระบบจะแสดงให้ทราบ แต่จะแก้ไขไม่ได้

 รหัสผ่านเดิม คือ รหัสผ่านที่ใช้งานปัจจุบัน หรือรหัสผ่านที่เข้าระบบตามภาพที่ 4 ก่อนที่จะมาถึงจอภาพนี้ กรณีเป็นการเข้าใช้งานครั้งแรก ใช้ รหัสผ่านเข้าระบบงานครั้งแรก ตามเอกสารภาพที่ 1 กรณีเป็นการใช้งานครั้งต่อไป ใช้ รหัสผ่านที่ใช้งานปัจจุบัน หรือรหัสผ่านที่เข้าระบบตามภาพที่ 4

## รหัสผ่านใหม่ คือ รหัสผ่านที่ต้องการเปลี่ยน จำเป็นต้องใส่เหมือนกัน 2 ช่องเพื่อยืนยันการเปลี่ยนรหัสผ่าน ข้อกำหนดการตั้งรหัสผ่าน

- ความยาวรหัสผ่านไม่น้อยกว่า 12 ตัวอักษร
- ต้องมีตัวอักษรอย่างน้อย 1 ตัว
- ต้องมีอักขระพิเศษอย่างน้อย 1 ตัว เช่น (!,@,#,\$,%,^,&,\*)

<u>ข้อควรระวังและข้อสังเกต</u>ใส่รหัสผ่านเดิมและตั้งรหัสผ่านใหม่เพื่อป้องกันการถูกระงับผู้ใช้งาน

- ให้สังเกตแป้นพิมพ์ ว่าแสดงเป็นตัวอักษรภาษาอังกฤษหรือไม่
- ให้สังเกตข้อผิดพลาดที่ระบบแจ้งเตือนว่าสิ่งไหนผิด
- เพื่อหลีกเลี่ยงการถูกระงับหากไม่มั่นใจ และไม่ถึง 5 ครั้ง ให้ปิดโปรแกรม Internet Explorer ให้หมดแล้วเข้าระบบ ทำใหม่อีกครั้ง
- ควรพิมพ์รหัสผ่านใหม่ที่ notepad แล้วใช้วิธี copy หรือ คัดลอก และ paste หรือ วาง จะทำให้เห็นรหัสได้อย่างชัดเจน
- หลังจากเปลี่ยนรหัสเรียบร้อย ให้ทดสอบโดยการปิดโปรแกรม Internet Explorer ให้หมดแล้วทดลองเข้าระบบใหม่อีกครั้ง
   ด้วยรหัสผ่านใหม่

 หมื่อผ่านการยืนยันตัวตน และ ผ่านการตรวจสอบสิทธิ์ นั้นถูกต้อง จะมาสู่ระบบงานจ่ายตรงเงินเดือนและค่าจ้างประจำ ตาม สิทธิที่ได้รับ

| <b>กรมบัญชีกลาง</b><br>The Comptroller General's Department                                                                                                    | 🥪 เปลี่ยนรทัสพ่าน | ออกจากระบบ |
|----------------------------------------------------------------------------------------------------|-------------------|------------|
| <ul> <li>ระบบข้อมูลพื้นฐาน</li> <li>ระบบทะเบียนประวัติขำราชการและลูกจ้างประจำ</li> <li>ระบบบัญชีถือจ่ายเงินเดือนและค่าจ้างประจำ</li> <li>ระบบการจ่ายเงินเดือนและค่าจ้างประจำ</li> </ul> | -                 |            |
| Eolo<br>Solo<br>Acto                                                                                                    |                   | 90         |

**สิทธิการเงิน** จะสามารถทำงานที่ระบบการจ่ายได้และค้นหาระบบอื่นได้เพื่อใช้ในการตรวจสอบ

| กรมบัญชีกลาง<br>The Comptroller General's Department |                    | 00N7NS:UU   |
|------------------------------------------------------|--------------------|-------------|
| Ø ระบบทะเบียนประวัติข้าราชการและลูกจ้างประจำ         |                    |             |
| 💋 ระบบบัญชีถือจ่ายเงินเดือนและค่าจ้างประจำ           |                    | 1           |
| Solo<br>Solo<br>Aula                                 |                    |             |
| <b>สิทธิงานบุคคล</b> สามารถเข้าทำงานที่ระบบบัญ       | ซีถือจ่ายและทะเบีย | นประวัติได้ |

### แนวทางแก้ไขปัญหาการเข้าระบบที่พบบ่อย

เนื่องจากการทำงานในระบบจ่ายตรงเงินเดือนและค่าจ้างประจำ เป็นระบบ Web Application ที่ทำงานผ่านเครือข่าย Internet ซึ่งระบบมีความจำเป็นที่จะอาศัยโปรแกรมที่เครื่องของผู้ใช้งานเป็นตัวขับระบบงาน ซึ่งระบบกำหนดให้ใช้โปรแกรม Internet Explorer เป็นตัวทำงานสำหรับระบบจ่ายตรงเงินเดือนฯ โดยจะใช้ได้ดีใน ตั้งแต่ Version 9 ขึ้นไป และ โปรแกรม Java Runtime เพื่อช่วยให้ระบบทำงานได้ จากด้วยสภาพโปรแกรมที่จากเดิมที่ใช้งานอยู่นั้น อาจเกิดการเปลี่ยนแปลงได้ เนื่องจากเทคโนโลยีเปลี่ยนสั่งปรับปรุง หรือ update version ให้สูงขึ้นด้วยเครื่องของผู้ใช้งานเอง ดังนั้นผู้ใช้งานอาจจะพบกับ ปัญหาการเข้าใช้งานบ้าง โดยสรุปเป็นข้อๆ ที่พบอยู่เป็นประจำ ได้ดังนี้

## #ปัญหาการเข้าใช้งานระบบจ่ายตรงเงินเดือนๆ ที่ 1

**ลักษณะอาการที่เกิด** : เมื่อผู้ใช้งานเข้าระบบงาน ผ่านการยืนยันตัวตนด้วยรหัส Passphrase เรียบร้อย และเมื่อผ่านเข้า ตรวจสอบสิทธิ์จากรหัสผ่าน หรือ password ได้ถูกต้อง แต่หน้าจอกลับแสดงภาพให้ใส่รหัสผู้ใช้งานและรหัสผ่าน ซึ่งไม่ใช่ จอภาพการทำงานตามปกติ ดังภาพ

| olă |                       |                                |   |        |
|-----|-----------------------|--------------------------------|---|--------|
|     | กรุณาระบุรหัสผู้ใช้ เ | และ รหัสผ่าน                   |   |        |
|     | 51)<br>51)            | สผู้ใช้<br>สผ่าน<br>ตกลง ยกเลิ | n |        |
| 0   |                       |                                |   |        |
|     |                       |                                |   | in the |

สาเหตุเกิดจาก โปรแกรม Internet Explorer มีการ update ปรับ Version สูงขึ้น คือตั้งแต่ 10 ขึ้นไป ทำให้การแสดงผลของ ระบบงานเปลี่ยนไปและไม่สามารถเข้าระบบงานต่อได้

#### วิธีการแก้ไข

- 1. ปิดโปรแกรม Internet Explorer และเปิดใหม่
- 2. คลิกที่เมนู tools 🗰 🛣 🖾 หรือ กดปุ่ม Alt ค้าง และตามด้วย T
- 3. เลือกเมนู Compatibility View Settings

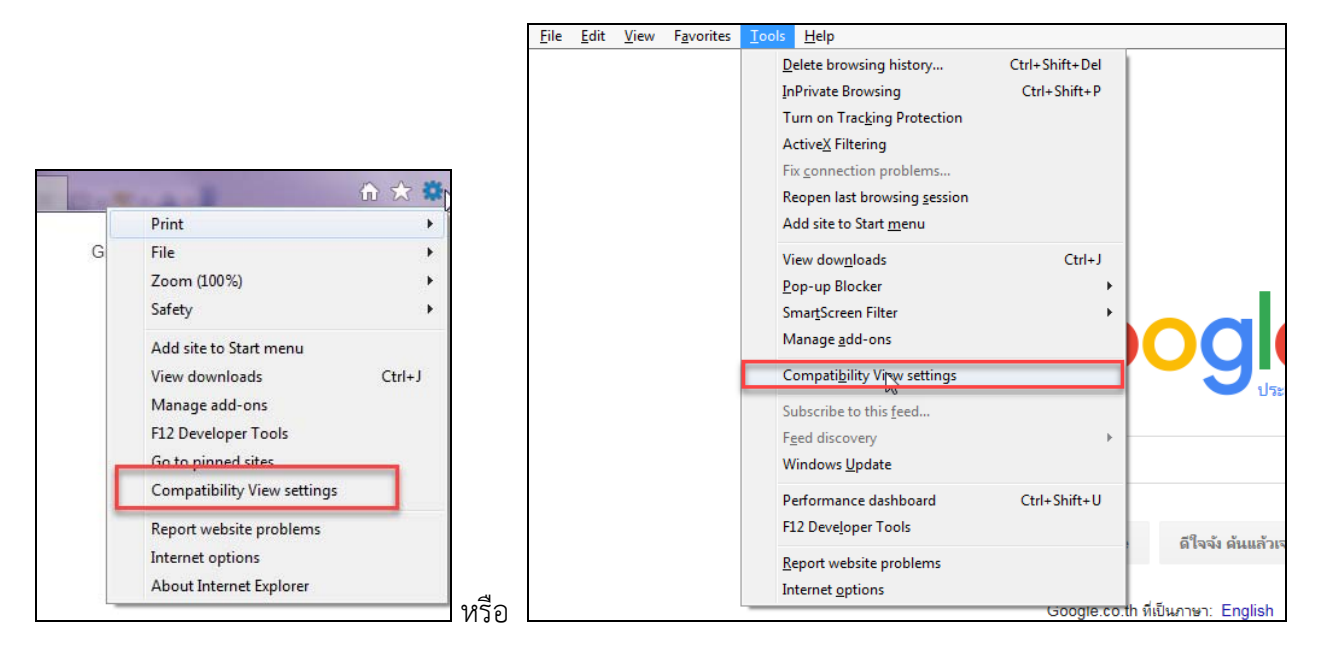

4. พิมพ์ \*.cgd.go.th ที่ช่อง Add this website เรียบร้อย คลิกปุ่ม Add และคลิกปุ่ม Close ออก

| Compatibility View Settings                         | ×         |
|-----------------------------------------------------|-----------|
| Change Compatibility View Settings                  |           |
| Add this website:                                   | คลิก      |
| *.cgd.go.th                                         | Add       |
| Websites you've added to Compatibility View:        | 2         |
|                                                     | Remove    |
|                                                     |           |
|                                                     |           |
|                                                     |           |
|                                                     |           |
|                                                     |           |
| Display intranet sites in Compatibility View        |           |
| Use Microsoft compatibility lists                   |           |
| Learn more by reading the Internet Explorer privacy | statement |
|                                                     | <u> </u>  |
|                                                     | Close     |

- 5. และปิดโปรแกรม Internet Explorer ให้หมดทุกจอภาพที่เปิดใช้งานอยู่
- 6. เปิด Internet Explorer และเข้าระบบใหม่อีกครั้งเพื่อทำงานต่อไป

#### #ปัญหาการเข้าใช้งานระบบจ่ายตรงเงินเดือนฯ ที่ 2

<mark>ลักษณะอาการที่เกิด</mark> : เมื่อผู้ใช้งานเข้าระบบงาน ผ่านการยืนยันตัวตนด้วยรหัส Passphrase เรียบร้อย และเมื่อผ่านเข้า ตรวจสอบสิทธิ์จากรหัสผ่าน หรือ password ได้ถูกต้อง แล้วแต่จอภาพนั้นกลับปิดหายไป

#### วิธีการแก้ไข

1. คลิกที่เมนู tools 🏛 🕅 หรือ กดปุ่ม Alt ค้าง และตามด้วย T เลือก Internet Option

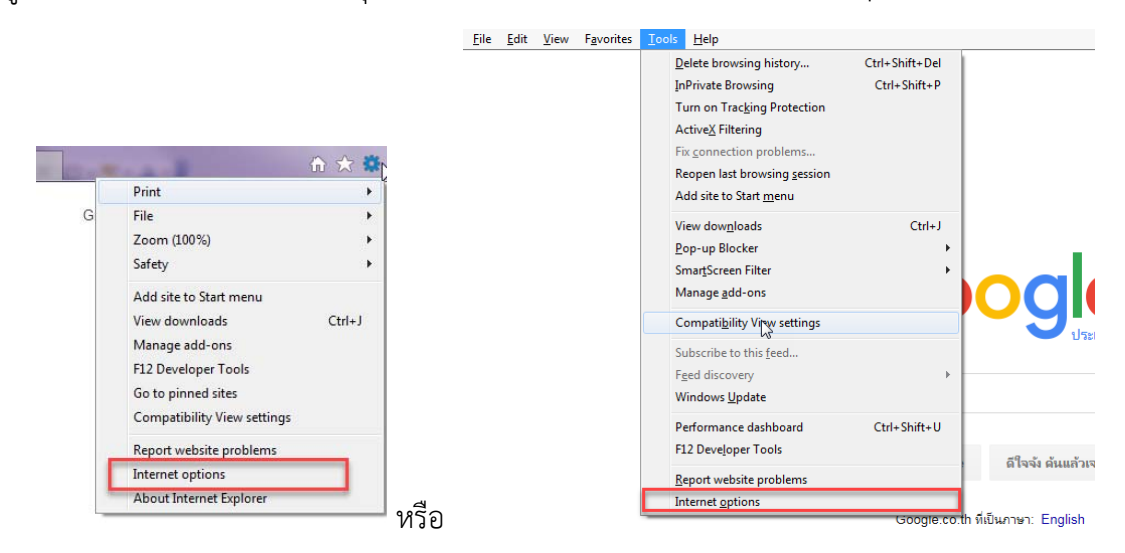

2. เลือก tab Privacy เอาเครื่องหมายถูกออกจากช่อง Turn on Pop-up Blocker

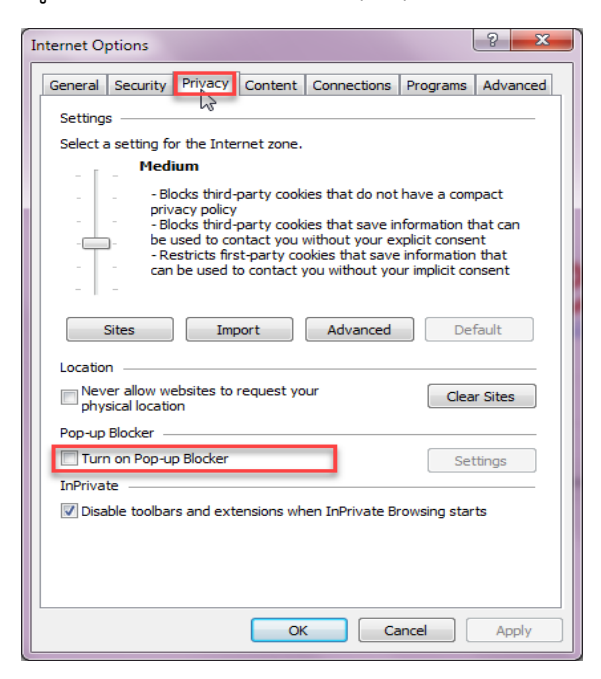

- 3. คลิกปุ่ม ok
- 4. ปิดโปรแกรม Internet Explorer ที่เปิดไว้ให้หมดทุกจอภาพ
- 5. เปิด Internet Explorer และเข้าระบบใหม่อีกครั้ง

จากปัญหาเดิม แก้ไขตามแล้ว อาการยังเป็นเหมือนเดิม ให้ทำต่อไปนี้เพิ่มเติม

1. ไปที่ เมนู tools เลือก Manage Add on

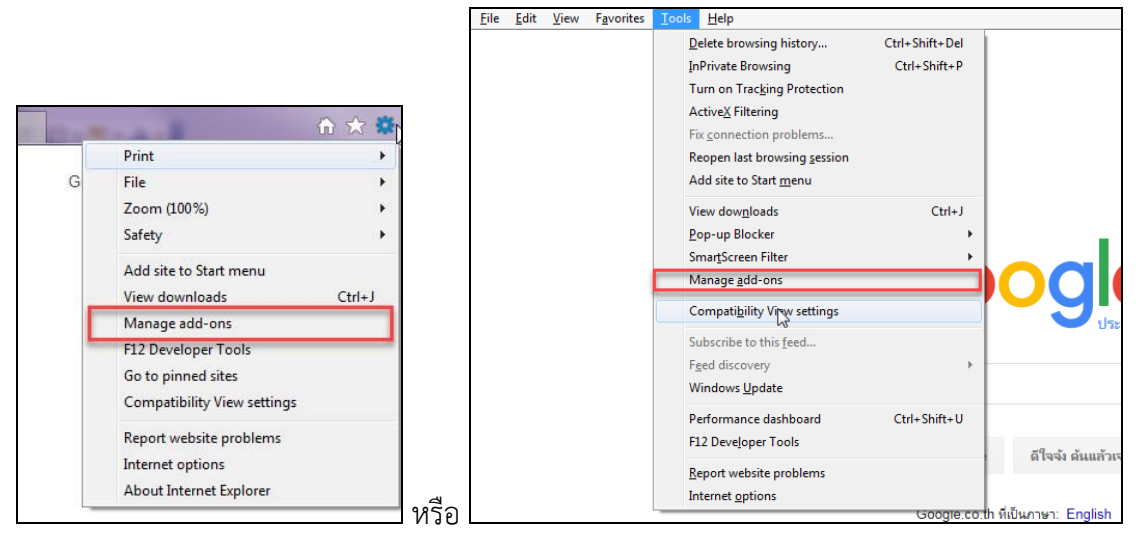

 ให้เลือกดูรายชื่อโปรแกรมด้านขวามือ มี Google Toolbar และ Java ... ถ้าสถานะ Enable อยู่ ให้คลิกเลือกรายการ แล้ว คลิกปุ่ม Disable

| Manage Add-ons                          |                               |                       |          |              | X           |
|-----------------------------------------|-------------------------------|-----------------------|----------|--------------|-------------|
| View and manage your Internet Explo     | rer add-ons                   |                       |          |              |             |
| Add-on Types                            | Name                          | Publisher             | Status   | Architecture | File dati_^ |
| 👸 Toolbars and Extensions               | Google Inc                    |                       |          |              |             |
| Search Providers                        | Google Toolbar                | Google Inc            | Disabled | 32-bit and   | 8/5/255     |
|                                         | Google Toolbar Helper         | Google Inc            | Disabled | 32-bit and   | 8/5/255 =   |
| Tracking Destantion                     | Microsoft Corporation         |                       |          |              | _           |
|                                         | Research                      | Microsoft Corporation | Disabled | 32-bit       | 14/7/25     |
| Spelling Correction                     | Not Available                 |                       |          |              | _           |
|                                         | Java(tm) Plug-In 2 SSV Helper | Not Available         | Disabled | 32-bit and   |             |
| Channe                                  | 🖏 Research                    | Not Available         | Disabled | 32-bit       |             |
| Snow:                                   | Discuss                       | Not Available         | Disabled | 32-bit       | -           |
| Currently loaded add-ons                | < III                         |                       |          |              | +           |
| Select an add-on to modify status or v  | view details.                 |                       |          |              |             |
|                                         |                               |                       |          |              |             |
|                                         |                               |                       |          |              |             |
|                                         |                               |                       |          |              |             |
|                                         |                               |                       |          |              |             |
|                                         |                               |                       |          |              |             |
|                                         |                               |                       |          |              |             |
|                                         |                               |                       |          |              |             |
| Find more toolbars and extensions       |                               |                       |          | _            |             |
| Learn more about toolbars and extension | ions                          |                       |          |              | Close       |

- 3. คลิกปุ่ม Close
- 4. ปิดโปรแกรม Internet Explorer ที่เปิดไว้ให้หมดทุกจอภาพ
- 5. เปิด Internet Explorer และเข้าระบบใหม่อีกครั้ง

### #ปัญหาการเข้าใช้งานระบบจ่ายตรงเงินเดือนฯ ที่ 3

**ลักษณะอาการที่เกิด** : เคยเข้าใช้ระบบงานได้ปกติ และเมื่อเข้าอีกครั้งมีข้อความขึ้นว่า

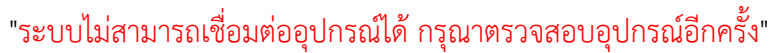

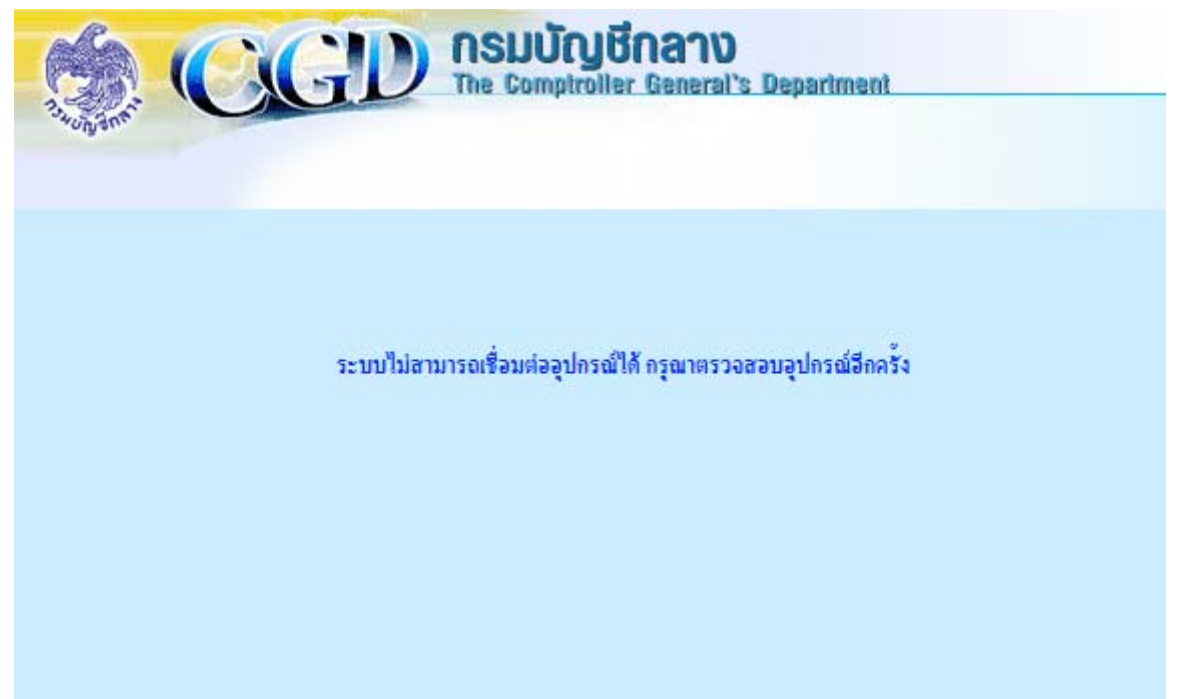

สาเหตุเกิดจาก ระบบไม่สามารถติดต่อและอ่านอุปกรณ์ได้ โดยผู้ใช้งานได้ทำการเรียกใช้งานอุปกรณ์หรือคลิกเรียกระบบก่อน หรือยังไม่เสียบ Token Key

#### วิธีการแก้ไข

- 1. ปิดโปรแกรม Internet Explorer ให้หมด
- 2. ตรวจสอบว่าเสียบอุปกรณ์ Token key หรือไม่ ถ้าไม่ ให้เสียบอุปกรณ์ที่ช่อง USB ให้เรียบร้อย
- 3. เปิด Internet Explorer และคลิกเข้าระบบงานใหม่อีกครั้ง .....

#### #ปัญหาการเข้าใช้งานระบบจ่ายตรงเงินเดือนฯ ที่ 4

้<mark>ลักษณะที่เกิดปัญหา</mark> : กรณีที่แก้ไขตามวิธีที่ 3 แล้วไม่หาย เข้าระบบแล้ว แล้วคลิกเข้าเมนู ระบบกลับขึ้นข้อความว่า

"ระบบไม่สามารถเชื่อมต่ออุปกรณ์ได้ กรุณาตรวจสอบอุปกรณ์อีกครั้ง"

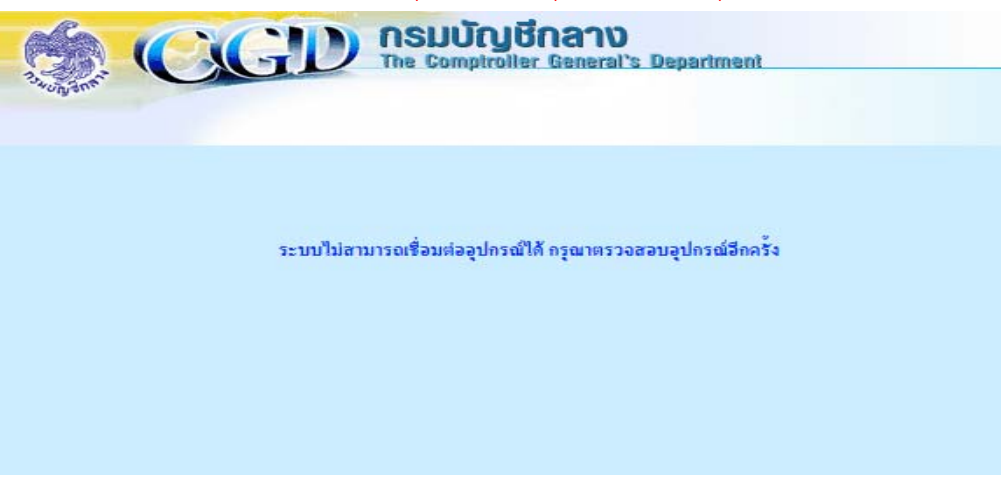

#### วิธีการแก้ไข

- 1. ปิดโปรแกรม Internet Explorer
- 2. เปิด โปรแกรม Internet Explorer ใหม่อีกครั้ง
- 3. แล้วเข้า เมนู Tools เลือก Internet Option

G

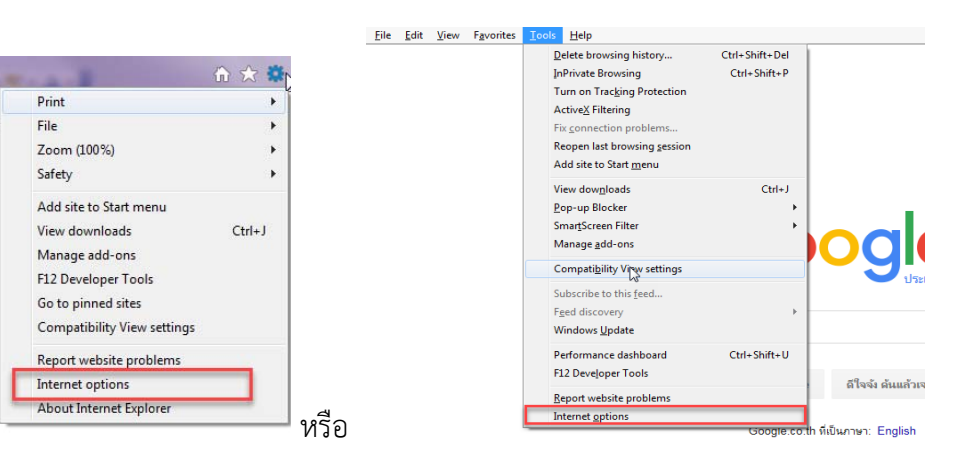

4. เลือก tab general แล้วคลิกปุ่ม Delete

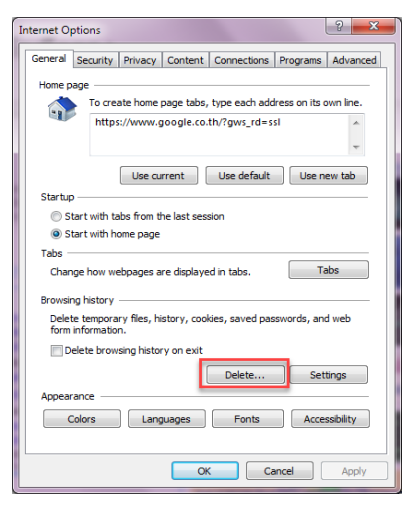

5. ใส่เครื่องหมายถูกทั้งหมด ยกเว้น Preserve Favorites website data ให้นำเครื่องหมายถูกออก

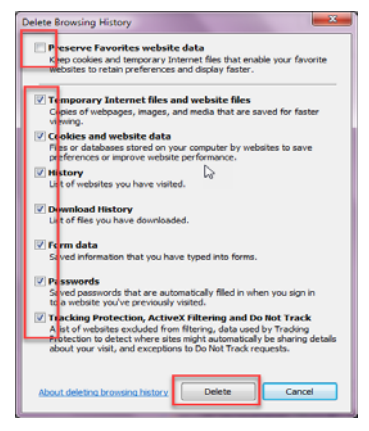

- 6. แล้วคลิกปุ่ม Delete
- 7. รอ เมื่อ ลบ เรียบร้อย ปิดโปรแกรม Internet Explorer ที่เปิดไว้ให้หมดทุกจอภาพ
- 8. เปิด Internet Explorer และเข้าระบบใหม่อีกครั้ง

<mark>หมายเหตุ</mark> หากทำตามขั้นตอนข้างต้นแล้ว อาการดังกล่าวยังไม่หาย ให้ทำต่อ แต่การทำวิธีนี้ ผู้ใช้งานจำเป็นต้องปรับ สภาพแวดล้อมของเครื่องใหม่ เนื่องจากเป็นการล้างค่าที่ตั้งไว้ต่างๆในโปรแกรม Internet Explorer ให้เกิดเป็นตั้งค่าเริ่มต้นใหม่

วิธีการ Reset IE หรือ ล้างค่าต่างๆเพื่อตั้งค่าเริ่มต้นใหม่

- 1. เปิด โปรแกรม Internet Explorer ใหม่อีกครั้ง
- 2. แล้วเข้า เมนู Tools เลือก Internet Option

|   |                             |       |   |  |  | Delete browsing history      | Ctrl+Shift+Del |            |
|---|-----------------------------|-------|---|--|--|------------------------------|----------------|------------|
|   |                             |       |   |  |  | InPrivate Browsing           | Ctrl+Shift+P   |            |
|   |                             |       |   |  |  | Turn on Tracking Protection  |                |            |
|   | LAND                        | 🟠 🛣 🚺 |   |  |  | Active Filtering             |                |            |
|   | Print                       |       |   |  |  | Pacone last browsing session |                |            |
| - | File                        | •     |   |  |  | Add site to Start menu       |                |            |
|   | Zoom (100%)                 | +     |   |  |  | View downloads               | Ordel          |            |
|   | Safety                      |       |   |  |  | Pop-up Blocker               |                |            |
|   | Add cite to Start monu      |       |   |  |  | SmartScreen Filter           |                |            |
| F | View downloads              | Chill |   |  |  | Manage add-ons               |                | <b>IOC</b> |
|   | Manage add-opr              | curvy |   |  |  | Compatibility View settings  |                |            |
|   | F12 Developer Tools         |       |   |  |  | Subscribe to this feed       |                |            |
|   | Go to ninned sites          |       |   |  |  | Fged discovery               | ,              |            |
|   | Compatibility View settings |       |   |  |  | Windows Update               |                |            |
|   | Compatibility view settings |       |   |  |  | Performance dashboard        | Ctrl+Shift+U   |            |
|   | Report website problems     | _     |   |  |  | F12 Developer Tools          |                |            |
|   | Internet options            |       |   |  |  | Report website problems      |                | ด้ไจจ์เส   |
|   | About Internet Explorer     |       | a |  |  | Internet options             |                | 1          |

 เลือก Tab Advance คลิกปุ่ม Reset จะเข้าจอภาพ Reset Internet Explorer Setting ให้คลิกถูกที่ Delete Personal Settings และคลิกปุ่ม Reset

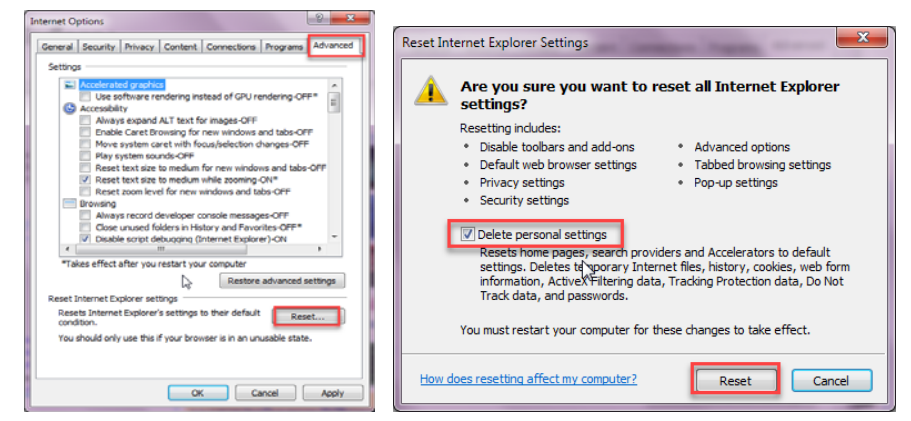

4. เมื่อ reset เรียบร้อย ท่านจะต้องปรับสภาพแวดล้อมของเครื่องใหม่อีกครั้ง
 5. แล้วปิด IE ให้หมดทุกจอภาพ แล้วลองเข้าระบบใหม่อีกครั้ง